## Windows 端末の OS バージョン確認方法

2024.10.3

自分の使っている端末が Windows10 なのか Windows11 なのかを確認する方法は、以下のステ ップで確認できます。 ※双方の画面イメージを掲載します。

(1) スタートボタンをクリックして、「設定」(歯車アイコン)を開きます。

| <b>日</b> Q 検索                                                                                                    |              | 🔳 Q 関 💈                                                                                                    |                                  |
|----------------------------------------------------------------------------------------------------|--------------|----------------------------------------------------------------------------------------------------|----------------------------------|
| C アブル、設定、ドキュメンドの検索         ビン留め済み         ビン留め済み         ビン留め済み         ビン留め済み         ビローの「「「」」」」         ビローの「」」」         ビローの「」」」         ビローの「」」」         ビローの「」」」         ビローの「」」」         ビローの「」」」         ビローの「」」」         ビローの「」」」         ビローの「」」」         ビローの「」」」         ビローの「」」」         ビローの「」」」         ビローの「」」」         ビローの「」」         ビローの「」」         ビローの「」」         ビローの「」」         ビローの「」」         ビローの「」」         ビローの「」」         ビローの「」」         ビローの「」」         ビローの「」」         ビローの「」」         ビローの「」」         ビローの「」」         ビローの「」」         ビローの「」         ビローの「」」         ビローの「」」         ビローの「」」         ビローの「」         ビローの「」         ビローの「」         ビローの「」         ビローの「」         ビローの「」         ビローの「」         ビローの「」         ビローの「」         ビローの「」         ビローの「」 | まべてのアプリ      | ※       F         PortiClient VPN         ・       FUJITSU - Pointing D         ・       FUJITSU - サポートナビ         ・       ・         ・       ・         ・       ・         ・       ・         ・       ・         ・       ・         ・       ・         ・       ・         ・       ・         ・       ・         ・       ・         ・       ・         ・       ・         ・       ・         ・       ・         ・       ・         ・       ・         ・       ・         ・       ・         ・       ・         ・       ・         ・       ・         ・       ・         ・       ・         ・       ・         ・       ・         ・       ・         ・       ・         ・       ・         ・       ・         ・       ・         ・       ・         ・       ・         ・       ・ <th></th> |                                  |
| <ul> <li>(2)「設定」画面で、**「シスラ</li> <li>1合 ホーム</li> <li>システム</li> </ul>                                                                                                    | テム」**を選択します。 | 設定の検索                                                                                                    |                                  |
| <ul> <li>8 Bluetooth とデバイス</li> <li>ネットワークとインターネット</li> <li>/ 個人用設定</li> </ul>                                                                                                    |              |                                                                                                    | ix<br>isooth、ブ<br>トワークと<br>i、機内モ |

(3)「バージョン情報」(もしくは「詳細情報」)をクリックします。

| は オプション機能<br>デバイス向け追加機能                                       | >> リモート テスクトッフ 日 オブション機能 |
|---------------------------------------------------------------|--------------------------|
| <ul> <li>パージョン情報</li> <li>デバイス仕様、PC 名変更、Windows 仕様</li> </ul> | ① 詳細情報                   |

(4) 画面下部の\*\*「Windowsの仕様」\*\*セクションに、OSのエディションやバージョンが表示され ます。

| Windows の仕様      |                                                                                                   | Window                                                                                                    | Windows の仕様                                                                                                    |  |  |
|------------------|---------------------------------------------------------------------------------------------------|----------------------------------------------------------------------------------------------------|----------------------------------------------------------------------------------------------------|--|--|
|                  |                                                                                                   | エディション                                                                                                    | Windows 10 Pro                                                                                                    |  |  |
| エディジョン           | Windows 11 Pro                                                                                    | バージョン                                                                                                    | 22H2                                                                                                    |  |  |
| ハーンヨン            | 23H2                                                                                              | インストールF                                                                                                    | F 2021/03/31                                                                                                    |  |  |
| インストール日          | 2024/10/01                                                                                        |                                                                                                    | 2021/00/01                                                                                                    |  |  |
| OS ビルド           | 22631.4169                                                                                        | OS ビルド                                                                                                    | 19045.4894                                                                                                    |  |  |
| エクスペリエンス         | Windows Feature Experience Pack 1000.22700.1034.0                                                 | エクスペリエン                                                                                                    | ソス Windows Feature Experience Pack                                                                                                    |  |  |
| Microsoft サービス規約 |                                                                                                   |                                                                                                    | 1000.19060.1000.0                                                                                                    |  |  |
| Microsoft ソフト    | ウェアライセンス条項                                                                                        |                                                                                                    |                                                                                                    |  |  |
|                  | Windows の仕様<br>エディション<br>パージョン<br>インストール日<br>OS ビルド<br>エクスペリエンス<br>Microsoft サービ<br>Microsoft ソフト | Windows の仕様         エディション       Windows 11 Pro         パージョン       23H2         インストール日       2024/10/01         OS ビルド       22631.4169         エクスペリエンス       Windows Feature Experience Pack 1000.22700.1034.0         Microsoft サービス規約       Microsoft ソフトウェアライセンス条項 | Windows の仕様       エディション       Windows         エディション       Windows 11 Pro       エディション         パーヴョン       23H2       パージョン         インストール日       2024/10/01       のS ビルド         ワち ビルド       22631.4169       ロS ビルド         エクスペリエンス       Windows Feature Experience Pack 1000.22700.1034.0       エクスペリエン         Microsoft サービス規約<br>Microsoft ソフトウェアライセンス条項       Microsoft ワードフィシュン |  |  |

(5) ここで「Windows 10」または「Windows 11」と表示されていれば、OS のバージョンが確認できます。